# Usar o comando show processes

# Contents

Introduction Prerequisites Requirements Componentes Utilizados Conventions Informações de Apoio Comando show processes O comando show processes cpu O comando show processes cpu history O comando show processes memory O comando show processes memory O s processos Informações Relacionadas

# Introduction

Este documento descreve o comando show processes e as estatísticas detalhadas obtidas da saída do comando.

## Prerequisites

### Requirements

Não existem requisitos específicos para este documento.

### **Componentes Utilizados**

As informações neste documento são baseadas na versão de software abaixo:

Cisco IOS® Software, Versão 12.2(10b)

The information in this document was created from the devices in a specific lab environment. All of the devices used in this document started with a cleared (default) configuration. Se a rede estiver ativa, certifique-se de que você entenda o impacto potencial de qualquer comando.

### Conventions

Para obter mais informações sobre convenções de documento, consulte as Convenções de dicas técnicas Cisco.

## Informações de Apoio

O comando **show processes** exibe informações sobre processos ativos em um dispositivo. Emita o comando show processes cpu para exibir as estatísticas detalhadas de uso da CPU nestes processos e o comando show processes memory para mostrar a quantidade de memória usada.

Para verificar se o nível de utilização da CPU ou da memória no dispositivo indica um possível problema, use a ferramenta Output Interpreter. Para obter mais informações, consulte <u>Troubleshooting de Alta Utilização da CPU</u>.

**Observação**: somente usuários registrados da Cisco têm acesso a ferramentas e informações internas da Cisco.

### Comando show processes

Esta é uma saída de exemplo do comando show processes:

```
router#show processes
```

| CPU | uti | liza | ation for | five seconds: | 0%/0%; one | minute: | 0%; five   | minutes: 0%        |
|-----|-----|------|-----------|---------------|------------|---------|------------|--------------------|
| PID | Q   | Ту   | PC        | Runtime(uS)   | Invoked    | uSecs   | Stacks     | TTY Process        |
| 1   | С   | sp   | 602F3AF0  | 0             | 1627       | 0       | 2600/3000  | 0 Load Meter       |
| 2   | L   | we   | 60C5BE00  | 4             | 136        | 29      | 5572/6000  | 0 CEF Scanner      |
| 3   | L   | st   | 602D90F8  | 1676          | 837        | 2002    | 5740/6000  | 0 Check heaps      |
| 4   | С   | we   | 602D08F8  | 0             | 1          | 0       | 5568/6000  | 0 Chunk Manager    |
| 5   | С   | we   | 602DF0E8  | 0             | 1          | 0       | 5592/6000  | 0 Pool Manager     |
| 6   | М   | st   | 60251E38  | 0             | 2          | 0       | 5560/6000  | 0 Timers           |
| 7   | М   | we   | 600D4940  | 0             | 2          | 0       | 5568/6000  | 0 Serial Backgroun |
| 8   | М   | we   | 6034B718  | 0             | 1          | 0       | 2584/3000  | 0 OIR Handler      |
| 9   | М   | we   | 603FA3C8  | 0             | 1          | 0       | 5612/6000  | 0 IPC Zone Manager |
| 10  | М   | we   | 603FA1A0  | 0             | 8124       | 0       | 5488/6000  | 0 IPC Periodic Tim |
| 11  | М   | we   | 603FA220  | 0             | 9          | 0       | 4884/6000  | 0 IPC Seat Manager |
| 12  | L   | we   | 60406818  | 124           | 2003       | 61      | 5300/6000  | 0 ARP Input        |
| 13  | М   | we   | 60581638  | 0             | 1          | 0       | 5760/6000  | 0 HC Counter Timer |
| 14  | М   | we   | 605E3D00  | 0             | 2          | 0       | 5564/6000  | 0 DDR Timers       |
| 15  | М   | we   | 605FC6B8  | 0             | 2          | 01      | 1568/12000 | ) O Dialer event   |

Esta tabela lista e descreve os campos na saída do comando show processes.

#### Campo Descrição

Utilização da CPU Utilização de CPU nos últimos cinco segundos. O segundo número indica o percentual de por cinco tempo de CPU utilizado no nível de interrupção. segundos um Utilização da CPU no último minuto minuto cinco Utilização da CPU nos últimos cinco minutos minutos ID de Processo PID Ρ Prioridade da fila de processos. Valores possíveis: C (crítico), H (alto), M (médio), L (baixo). Teste do programador. Valores possíveis: \* (que está em execução no momento), E (que espera por um evento), S (pronto para ser executado, processador voluntariamente abandonado), rd (pronto para ser executado, ocorreram condições de ativação), we (que Ty espera por um evento), sa (dorme até um tempo absoluto), si (dorme por um intervalo de tempo), sp (dorme por um intervalo de tempo (chamada alternativa), st (dorme até que um temporizador expire), hg (suspenso; o processo não é executado novamente), xx (inativo: o processo foi encerrado, mas ainda não foi excluído).

PCContador de programa atualTempode<br/>execução<br/>(uS)ChamadoNúmero de vezes em que o processo foi chamado<br/>uSecsMicrossegundos de tempo de CPU para cada chamada de processoPilhasMarca dágua baixa ou espaço de empilhamento total disponível, mostrado em bytes.TTYTerminal que controla o processoProcessoNome do processo. Para obter mais informações, consulte a seção Os processos neste<br/>documento.

**Observação**: como o servidor de rede tem uma resolução de relógio de 4000 microssegundos, os tempos de execução são considerados confiáveis somente após um grande número de invocações ou um tempo de execução razoável e medido.

### O comando show processes cpu

O comando **show processes cpu** exibe informações sobre os processos ativos no roteador e suas estatísticas de utilização da CPU. Esta é uma saída de exemplo do comando **show processes cpu**:

#### router#show processes cpu

| CPU ι | tilization f | or five se | conds: | 8%/4%; | one minu | ite: 6%; | ; fi | ve minutes: 5%    |
|-------|--------------|------------|--------|--------|----------|----------|------|-------------------|
| PID   | Runtime(uS)  | Invoked    | uSecs  | 5Sec   | 1Min     | 5Min     | TTY  | Process           |
| 1     | 384          | 32789      | 11     | 0.00%  | 0.00%    | 0.00%    | 0    | Load Meter        |
| 2     | 2752         | 1179       | 2334   | 0.73%  | 1.06%    | 0.29%    | 0    | Exec              |
| 3     | 318592       | 5273       | 60419  | 0.00%  | 0.15%    | 0.17%    | 0    | Check heaps       |
| 4     | 4            | 1          | 4000   | 0.00%  | 0.00%    | 0.00%    | 0    | Pool Manager      |
| 5     | 6472         | 6568       | 985    | 0.00%  | 0.00%    | 0.00%    | 0    | ARP Input         |
| 6     | 10892        | 9461       | 1151   | 0.00%  | 0.00%    | 0.00%    | 0    | IP Input          |
| 7     | 67388        | 53244      | 1265   | 0.16%  | 0.04%    | 0.02%    | 0    | CDP Protocol      |
| 8     | 145520       | 166455     | 874    | 0.40%  | 0.29%    | 0.29%    | 0    | IP Background     |
| 9     | 3356         | 1568       | 2140   | 0.08%  | 0.00%    | 0.00%    | 0    | BOOTP Server      |
| 10    | 32           | 5469       | 5      | 0.00%  | 0.00%    | 0.00%    | 0    | Net Background    |
| 11    | 42256        | 163623     | 258    | 0.16%  | 0.02%    | 0.00%    | 0    | Per-Second Jobs   |
| 12    | 189936       | 163623     | 1160   | 0.00%  | 0.04%    | 0.05%    | 0    | Net Periodic      |
| 13    | 3248         | 6351       | 511    | 0.00%  | 0.00%    | 0.00%    | 0    | Net Input         |
| 14    | 168          | 32790      | 5      | 0.00%  | 0.00%    | 0.00%    | 0    | Compute load avgs |
| 15    | 152408       | 2731       | 55806  | 0.98%  | 0.12%    | 0.07%    | 0    | Per-minute Jobs   |

A tabela a seguir lista e descreve os campos na saída do comando show processes cpu.

#### Campo Descrição

Utilização da CPU Utilização de CPU nos últimos cinco segundos. O primeiro número indica o total, o por cinco segundos segundo número indica o percentual de tempo de CPU gasto no nível de interrupção

| um minuto                 | Utilização da CPU no último minuto                           |
|---------------------------|--------------------------------------------------------------|
| cinco minutos             | Utilização da CPU nos últimos cinco minutos                  |
| PID                       | A ID do processo                                             |
| Tempo de<br>execução (uS) | Tempo de CPU usado pelo processo, expresso em microssegundos |
| Chamado                   | O número de vezes que o processo foi invocado                |

| uSecs    | Microssegundos de tempo de CPU para cada chamada de processo                              |
|----------|-------------------------------------------------------------------------------------------|
| 5Sec     | Utilização da CPU por tarefa nos últimos cinco segundos                                   |
| 1min     | Utilização da CPU por tarefa no último minuto                                             |
| 5Min     | Utilização da CPU por tarefa nos últimos cinco minutos                                    |
| TTY      | Terminal que controla o processo                                                          |
| Processo | Nome do processo. Para obter mais informações, consulte a seção Os processos n documento. |

**Observação**: como o servidor de rede tem uma resolução de relógio de 4000 microssegundos, os tempos de execução são considerados confiáveis somente após um grande número de invocações ou um tempo de execução razoável e medido.

### O comando show processes cpu history

O comando **show processes cpu history** exibe, em formato gráfico ASCII, o uso total da CPU no roteador durante um período de tempo: um minuto, uma hora e 72 horas, exibidas em incrementos de um segundo, um minuto e uma hora, respectivamente. O uso máximo é medido e registrado a cada segundo; o uso médio é calculado em períodos de mais de um segundo.

Este é um exemplo de saída da parte de uma hora da saída:

- O eixo Y do gráfico é a utilização da CPU.
- O eixo X do gráfico é o incremento dentro do período exibido no gráfico; nesse caso, são os minutos individuais da hora anterior. A medição mais recente fica à esquerda do eixo X.
- As duas linhas superiores, lidas verticalmente, exibem a porcentagem mais alta de utilização de CPU registrada enquanto ela é incrementada.
- No exemplo anterior, a utilização da CPU registrada no último minuto é de 66%. O roteador pode atingir 66% apenas uma vez durante esse minuto ou pode atingir 66% várias vezes; o roteador registra apenas o pico atingido enquanto ele aumenta e a média durante esse aumento.

### O comando show processes memory

O comando **show processes memory** exibe informações sobre os processos ativos no roteador e a memória usada. Este é um exemplo de saída do comando **show processes memory**:

| route   | er> <b>sh</b> | ow processes n | nemory     |           |            |         |                  |
|---------|---------------|----------------|------------|-----------|------------|---------|------------------|
| Total   | L: 10         | 6206400, Used: | : 7479116, | Free: 987 | 27284      |         |                  |
| PID     | TTY           | Allocated      | Freed      | Holding   | Getbufs    | Retbufs | Process          |
| 0       | 0             | 81648          | 1808       | 6577644   | 0          | 0       | *Init*           |
| 0       | 0             | 572            | 123196     | 572       | 0          | 0       | *Sched*          |
| 0       | 0             | 10750692       | 3442000    | 5812      | 2813524    | 0       | *Dead*           |
| 1       | 0             | 276            | 276        | 3804      | 0          | 0       | Load Meter       |
| 2       | 0             | 228            | 0          | 7032      | 0          | 0       | CEF Scanner      |
| 3       | 0             | 0              | 0          | 6804      | 0          | 0       | Check heaps      |
| 4       | 0             | 18444          | 0          | 25248     | 0          | 0       | Chunk Manager    |
| 5       | 0             | 96             | 0          | 6900      | 0          | 0       | Pool Manager     |
| 6       | 0             | 276            | 276        | 6804      | 0          | 0       | Timers           |
| 7       | 0             | 276            | 276        | 6804      | 0          | 0       | Serial Backgroun |
| 8       | 0             | 96             | 0          | 3900      | 0          | 0       | OIR Handler      |
| 9       | 0             | 96             | 0          | 6900      | 0          | 0       | IPC Zone Manager |
| 10      | 0             | 0              | 0          | 6804      | 0          | 0       | IPC Periodic Tim |
| 11      | 0             | 17728          | 484        | 11156     | 0          | 0       | IPC Seat Manager |
| 12      | 0             | 288            | 136        | 7092      | 0          | 0       | ARP Input        |
|         |               |                |            |           |            |         |                  |
| • • • • |               |                |            |           |            |         |                  |
| 0.0     | 0             | 0              | 0          | 6901      | 0          | 0       | DUCDD Timor      |
| 90      | 0             | 152            | 0          | 6056      | 0          | 0       | DHCPD IIller     |
| 91      | 0             | 152            | 0          | 0950      | U<br>Watal | 0       | DHCPD Dalabase   |
|         |               |                |            | /4/8196   | IOLAI      |         |                  |

**Observação**: devido à maneira como o **show processes memory sorted** é implementado em certos roteadores e switches da Cisco, alguns dispositivos (como o Cisco 7304) mostram o valor total como a soma da memória do processador e da memória de E/S, em vez do total da memória do processador conforme mostrado pelo **show processes memory**.

Esta tabela lista os campos e descrições na saída do comando show processes memory.

| Campo     | Descrição                                                                                                    |
|-----------|----------------------------------------------------------------------------------------------------|
| Total     | Quantidade total de memória reservada.                                                                                                    |
| Utilizado | Quantidade total de memória usada.                                                                                                    |
| Livre     | Quantidade total de memória livre.                                                                                                    |
| PID       | ID de Processo                                                                                                    |
| TTY       | Terminal que controla o processo.                                                                                                    |
| Alocado   | Bytes de memória alocados pelo processo.                                                                                                    |
| Liberado  | Bytes de memória liberados pelo processo, independentemente de quem os alocou originalme                                                                                                    |
| Retenção  | Quantidade de memória mantida por um processo. Esse parâmetro o ajuda a solucionar proble<br>quando houver suspeita de vazamento de memória. Se um processo consome memória e esse<br>consumo aumenta durante um período de tempo, é provável que haja um vazamento de memo<br>Para obter mais informações, consulte <u>Bug de vazamento de memória</u> . |
| Getbufs   | Número de vezes que o processo requisitou um buffer de pacote.                                                                                                    |
| Retbufs   | Número de vezes que o processo abandonou um buffer de pacote.                                                                                                    |
| Processo  | O nome do processo. Para obter mais informações, consulte a seção Os processos neste documento.                                                                                                    |
|           |                                                                                                    |

Total Quantidade total de memória mantida por todos os processos.

## Os processos

A tabela a seguir explica os processos individuais nas saídas de **show processes**, **show processes cpu** e **show processes memory**. Esta não é uma lista completa.

| Processo                                 | Explicação                                                                                                    |
|------------------------------------------|----------------------------------------------------------------------------------------------------|
| Entrada<br>de ARP                        | Gerencia solicitações de entrada do Address Resolution Protocol (ARP).                                                                                                    |
| BGP I/O<br>Scanner<br>BGP                | Trata da leitura, escrita e execução de mensagens BGP (Protocolo de gateway de Bordos)<br>Examina o BGP e as principais tabelas de roteamento para garantir a consistência (este é um<br>processo separado e pode consumir muito tempo).                                                                                                    |
| Roteador<br>BGP                          | O processo principal de BGP iniciado quando a configuração está totalmente carregada.                                                                                                    |
| Servidor<br>BOOTP                        | O processo de servidor BOOTP (Protocolo de bootstrap) do gateway.                                                                                                    |
| Plano de<br>fundo de<br>CallMIB          | Exclui o histórico de chamadas se o histórico de chamadas expirar e coleta informações de chamadas.                                                                                                    |
| Protocolo<br>CDP                         | <ul> <li>Cisco Discovery Protocol (CDP) principal - trata da inicialização do CDP para cada interfa</li> <li>Se for um pacote recebido, monitora a fila de CDP e os temporizadores e então o procesa</li> <li>Se evento de cronômetro, envia atualização</li> </ul>                                                                                                    |
| Verificar<br>preenchim<br>entos          | Verifica a memória a cada minuto. Isso força uma recarga se ela encontra uma corrupção de processador.                                                                                                    |
| Calcular<br>médias de<br>carga<br>*Dead* | <ul> <li>Calcula a taxa de bits de saída de cinco minutos exponencialmente reduzida de cada inter de rede e o fator de carregamento do sistema inteiro. A média de carga é calculada com fórmula: média = ((média - intervalo) * exp (-t/C)) + intervalo onde t = 5 segundos e C = 5 minutos, exp (-5/60*5)) = .983</li> <li>Calcula a carga de cada interface (uma por uma) e verifica a carga da interface de backu (ativa-as ou desativa-as com base na carga).</li> <li>Processa como um grupo que agora está inoperante. Consulte <u>Solução de problemas de mer</u> para obter mais detalhes.</li> </ul> |
| Exec                                     | Gerencia sessões exec do console; tem uma prioridade alta.                                                                                                    |
| Entrada<br>Hybridge                      | Lida com pacotes de ponte transparente de entrada que são divididos nos caminhos rápidos.                                                                                                    |
| *Init*                                   | <ul><li>Inicialização do sistema</li><li>Chamado quando você altera o encapsulamento (por exemplo, quando uma interface se</li></ul>                                                                                                    |
| Plano de<br>fundo do<br>IP               | <ul> <li>para um novo estado, um endereço IP muda, quando você adiciona um novo mapa DXI o quando alguns temporizadores do discador expiram).</li> <li>O envelhecimento periódico do Internet Control Message Protocol (ICMP) redireciona o c</li> <li>Modifica a tabela de roteamento com base no status das interfaces.</li> <li>Envelhece o cache de roteamento e corrige rotas recursivas velhas. O ager é executado uma</li> </ul>                                                                                                    |
| IP Cache<br>Ager                         | cada intervalo de tempo (uma vez por minuto, por padrão) e verifica se uma alteração de roteamento recursivo não tornou a entrada inválida. Outra função deste ager é certificar-se de todo o cache seja atualizado aproximadamente a cada 20 minutos.                                                                                                    |
| Entrada<br>de IP                         | Pacotes de IP comutados por processo                                                                                                    |
| Plano de<br>fundo IP-<br>RT<br>Plano de  | Revisa periodicamente o gateway de último recurso e as rotas estáticas de IP. Esse processo chamado sob demanda, logo após as rotas estáticas (das quais o gateway de último recurso depende) terem sido revisadas.<br>Envia um serviço de armadilha ISDN e exclui a fila de chamadas se ela estiver inválida                                                                                                    |

| Fundo<br>ISDNMIB<br>Temporiz                       |                                                                                                    |
|----------------------------------------------------|----------------------------------------------------------------------------------------------------|
| adores<br>ISDN                                     | Lida com eventos do temporizador de portadoras do ISDN                                                                                                    |
| Medidor<br>de carga                                | Calcula a média de carga para diferentes processos a cada cinco segundos e o tempo ocupad<br>com queda exponencial de cinco minutos. A média de carga é calculada com esta fórmula: me<br>((média - intervalo) * exp (-t/C)) + intervalo, onde:<br>• t = 5 segundos e C = 5 minutos, exp (-5/(60*5)) = .983~= 1007/1024<br>• t = 5 segundos e C = 1 minuto, exp (-5/60)) = 0,920~= 942/1024                                                                                                    |
| Saída de<br>PPP<br>multilink                       | Processa pacotes multienlace que foram enfileirados a partir da switching rápida (switching rá<br>de meia saída)                                                                                                    |
| Plano de<br>Fundo da<br>Rede<br>Entrada<br>da rede | <ul> <li>Executa diversas tarefas de suporte ligadas à rede. Essas tarefas devem ser executadas rapidamente e não podem ser bloqueadas por nenhum motivo. As tarefas que são chama no processo net_background (por exemplo, dethrottling de interface) são críticas.</li> <li>Executa os processos "Calcular médias de carga", "Trabalhos por minuto" e "Entrada de e Processa a interface quando ela se torna limitada.</li> <li>Manipula pacotes de outra forma desconhecidos. Isso é feito no nível do processo para q fila de entrada entre em ação. Se você operar no nível de interrupção, poderá bloquear facilmente o roteador.</li> <li>Trata de alguns protocolos conhecidos que você decide oferecer à bridge. Neste caso, net_input envia o pacote para NULL ou conecta-se por ponte a ele.</li> </ul> |
| Periódico<br>líquido                               | <ul> <li>Executa funções periódicas de interface a cada segundo, como:</li> <li>redefine o contador periódicolimpa o contador de taxa de erros de entradaverifica as linha seriais para ver se elas são reinicializadas a partir de falhasexecuta qualquer função de manutenção de atividade periódicaverifica a consistência da tabela de roteamento do protocoloverifica a consistência do estado da bridge que anuncia eventos de protocolo de ativo ou inativo</li> </ul>                                                                                                    |
| Trabalhos<br>por<br>minuto                         | Executa estas tarefas uma vez por minuto:<br>• analisa o uso da pilha<br>• anuncia pilhas baixas<br>• executa trabalhos one_minute registrados                                                                                                    |
| por<br>segundo                                     | Executa uma variedade de tarefas a cada segundo; executa tarefas one_second registradas.                                                                                                    |
| Gerenciad<br>or do<br>conjunto                     | O processo gerenciador gerencia o crescimento e descarta solicitações de pools dinâmicos no<br>nível de interrupção.                                                                                                    |
| Gerenciad<br>or PPP                                | <ul> <li>Gerencia todas as operações da máquina de estado finito (FSM) do PPP e processa os pacotes de entrada do PPP e as transições de interface.</li> <li>Monitora a fila do PPP e os temporizadores do PPP (negociação, autenticação, ociosidad outros).</li> </ul>                                                                                                    |
| Roteador<br>OSPF                                   | Processo principal do Open Shortest Path First (OSPF)                                                                                                    |
| Hello do<br>OSPF                                   | O processo do OSPF que recebe a saudação                                                                                                    |
| *Sched*                                            | O Scheduler                                                                                                    |

| Plano de<br>fundo<br>serial | Observa eventos e ramificações para a rotina de serviço correta de cada evento expirado (principalmente a redefinição de interfaces)                                                                                                    |
|-----------------------------|----------------------------------------------------------------------------------------------------|
| Spanning<br>Tree            | <ul> <li>Executa o Spanning Tree Protocol (STP), um único processo que lida com o algoritmo de spanning tree múltiplo</li> <li>Monitora a Fila STP:Processe os pacotes STP recebidos</li> <li>Monitora os temporizadores de STP:Temporizador de saudaçãoCronômetros de alteração topologiaTemporizador DECTemporizador de retardo de encaminhamentoCronômetro de idade da mensagem</li> </ul>                |
| Monitor<br>Tbridge          | <ul> <li>Despacha pacotes de interesse para o manipulador apropriado ("tráfego de interesse" é o<br/>Cisco Group Management Protocol (CGMP), Internet Group Management Protocol (IGMP<br/>pacotes OSPF [multicasts]</li> <li>Monitora temporizadores multicast que verificam as entradas de estações fora de uso e o</li> </ul>                                                                              |
|                             | circuitos ativos do grupo de circuitos                                                                                                    |
| Driver<br>TCP               | Envia dados de pacotes por uma conexão TCP (Transmission Control Protocol). Abre e fecha conexões ou pacotes descartados quando as filas estão cheias. O Remote Source-Route Brid (RSRB), o tunelamento serial (STUN), a comutação X.25, o X.25 sobre TCP/IP (XOT), a Comutação de Enlace de Dados (DLSW), a conversão e todas as conexões TCP que começa terminam no roteador atualmente usam o Driver TCP. |
| Cronômet                    | Trata da retransmissão dos pacotes com intervalo de tempo esgotado                                                                                                    |
| Virtual<br>exec             | Lida com linhas de terminal de tipo virtual (vty) (por exemplo, sessões Telnet no roteador).                                                                                                    |
|                             |                                                                                                    |

A alta utilização da CPU, por si só, não indica um problema com o dispositivo. Por exemplo, no VIP 7500, se a estratégia de enfileiramento da interface de saída for Primeiro a Entrar Primeiro a Sair (FIFO) e a interface de saída estiver congestionada, o lado Rx que os buffers iniciam, ou seja, o VIP de entrada inicia os pacotes que armazenam em buffer. Agora, se o buffer no lado Rx ocorrer, uma <u>utilização de CPU VIP de 99 por cento</u> será vista. Isso é normal e por si só não indica uma sobrecarga. Se o VIP receber algo mais importante para fazer (por exemplo, outro pacote para comutar), a operação não será afetada pela alta utilização da CPU. Como diretriz geral, somente a utilização consistentemente alta da CPU durante um período prolongado indica um problema. Além disso, esses comandos não são indicadores de, mas funcionam para ajudar a descobrir o que deu errado.

## Informações Relacionadas

- <u>Troubleshooting de Alta Utilização de CPU em Cisco Routers</u>
- <u>Troubleshooting Problemas de Memória</u>
- <u>Suporte técnico e downloads da Cisco</u>

#### Sobre esta tradução

A Cisco traduziu este documento com a ajuda de tecnologias de tradução automática e humana para oferecer conteúdo de suporte aos seus usuários no seu próprio idioma, independentemente da localização.

Observe que mesmo a melhor tradução automática não será tão precisa quanto as realizadas por um tradutor profissional.

A Cisco Systems, Inc. não se responsabiliza pela precisão destas traduções e recomenda que o documento original em inglês (link fornecido) seja sempre consultado.